| FE                         | E – Partner registratio                                                                                                    | Copyright Protection: Confidential                                                                                                    |  |
|----------------------------|----------------------------------------------------------------------------------------------------|----------------------------------------------------------------------------------------------------|--|
| lov                        | v to add new partner i                                                                                                    | n TFE                                                                                                    |  |
| Any<br>exter<br>start<br>r | An informative<br>e-mail is sent to<br>DDX team and Hella<br>sponsor contact.                                                                                                    | A member of DDX<br>team checks<br>provided information<br>and company is<br>created.<br>An e-mail is sent to<br>company contact<br>and Hella sponsor<br>when company is<br>established in TFE.<br>E-mail with login<br>credentials is sent to<br>the company contact<br>and data exchange<br>is enabled. |  |
| 1                          | Partner account request form can be <u>Hella-WebPortal</u> or by click on follo                                                                                                    | be found under "New registration?" button on owing image.                                                                                                    |  |
| L                          | Login :                                                                                                    |                                                                                                    |  |
|                            | Password :                                                                                                    |                                                                                                    |  |
|                            | Password forg                                                                                                    | jotten? Log in New registration?                                                                                                    |  |
| 2                          | Complete and submit the request form in 5 steps.<br>All fields of the form must be filled in.                                                                                                    |                                                                                                    |  |
|                            | 1. Fill in the <b>contact detais</b> of the p<br>Hella data exchange department to<br>data exchange.                                                                                                    | person who will be the main technical contact for the bilaise with about this request and will intermediate the                                                                                                    |  |
|                            | Contact details                                                                                                    |                                                                                                    |  |
|                            | First name*                                                                                                    |                                                                                                    |  |
| ,                          | Family name≁<br>Email*                                                                                                    |                                                                                                    |  |
|                            | Department                                                                                                    |                                                                                                    |  |
| 1                          | Phone*                                                                                                    |                                                                                                    |  |
|                            | Fax                                                                                                    |                                                                                                    |  |
|                            | <ul> <li>2. Fill in the company information.</li> <li>Add CAD system and preffered 3D and 2D format for data exchange into comment.</li> <li>CAD System: as CATIA, Solidwords, AutoCAD</li> <li>HELLA supported CAD data formats:</li> <li>- CATIAV5, STEP(AP_214) and TIFF or PDF format</li> </ul> |                                                                                                    |  |
| Company                    |                                                                                                    |                                                                                                    |  |
|                            | Company name*                                                                                                    |                                                                                                    |  |
| 1                          | Street* ZIP code*                                                                                                    |                                                                                                    |  |
|                            | City*                                                                                                    |                                                                                                    |  |
|                            | Country*                                                                                                    | select country                                                                                                    |  |
|                            | Comment                                                                                                    | CAD: Solidworks 3D:STEP 2D:PDF,TIFF                                                                                                    |  |
|                            |                                                                                                    |                                                                                                    |  |
|                            |                                                                                                    | For example                                                                                                    |  |

If case of any problem, do not hesitate to contact TFE administrators via email: <u>ddx.hotline@hella.com</u> or phone: +49-2941-38-**1600** 

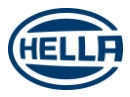

## **TFE – Partner registration** How to add new partner in TFE

| 3. Fill in the <b>sponsor contact</b> at the Hella's side.<br>Hella sponsor contact is necessary to process the request.                                                                                           |  |  |  |
|----------------------------------------------------------------------------------------------------|--|--|--|
| Sponsor Contact                                                                                                    |  |  |  |
| First name<br>Family name<br>Email                                                                                                    |  |  |  |
| 4. Copy the text from the picture.                                                                                                    |  |  |  |
| Please enter the text that you see on the picture 4cbf2                                                                                                    |  |  |  |
| 5. After filling all necessary information use "submit."<br>Once the request is submitted, Hella's data exchange department will carry out the next<br>process and contact company's identified technical contact. |  |  |  |
| Reset Submit                                                                                                    |  |  |  |

If case of any problem, do not hesitate to contact TFE administrators via email: <u>ddx.hotline@hella.com</u> or phone: +49-2941-38-**1600** 

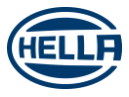